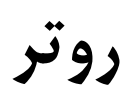

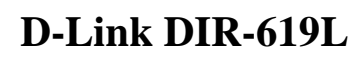

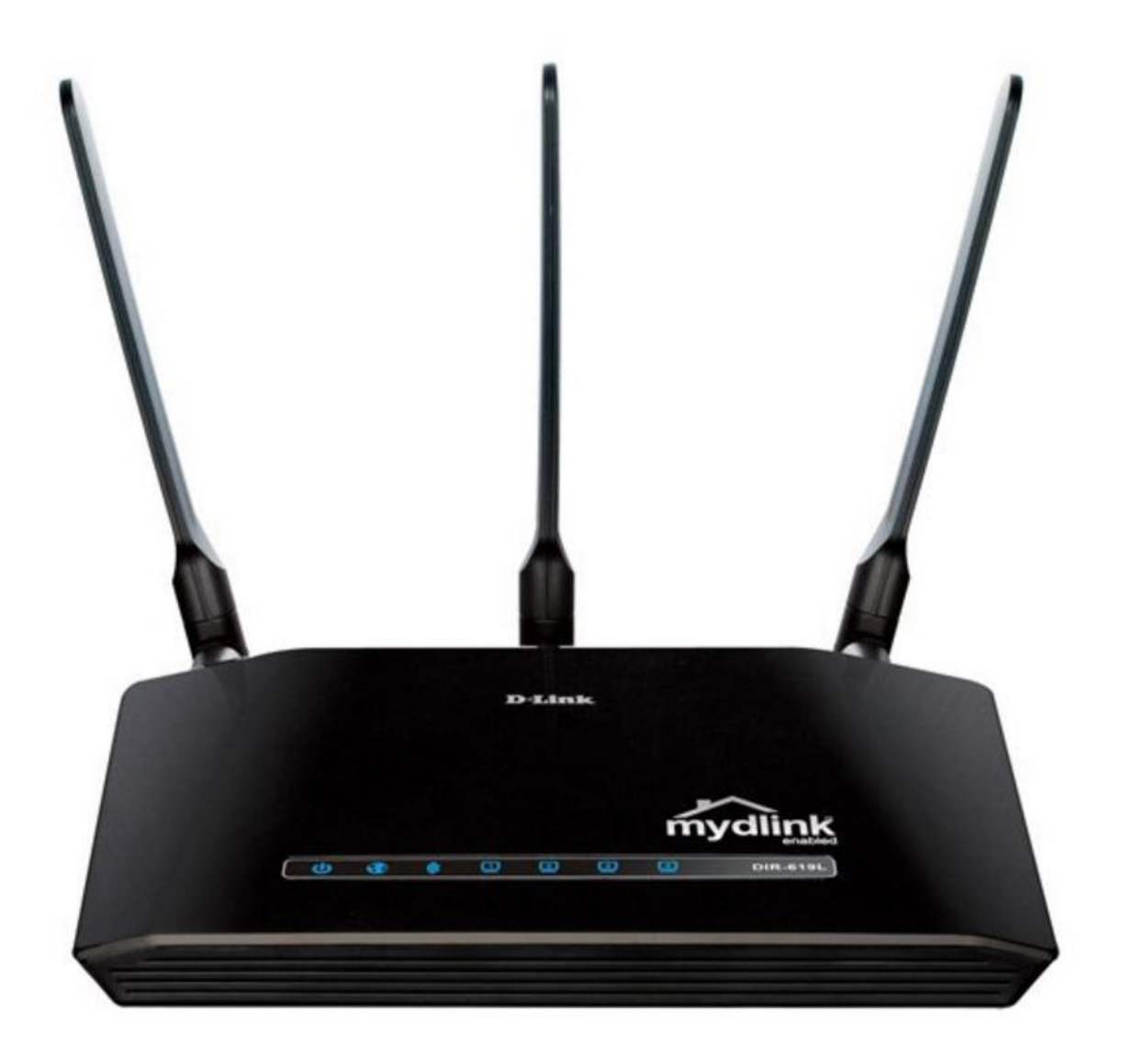

## فهرست

- نحوه قرارگیری روتر در شبکه
  - اتصال از طریق مرور گر
- تعريف اكانت اتصال به اينترنت
  - مفهوم چراغ های دستگاه
    - تنظيمات وايرلس
    - نمای پشت دستگاه
- فعال و غیر فعال کردن WPS در تنظیمات روتر

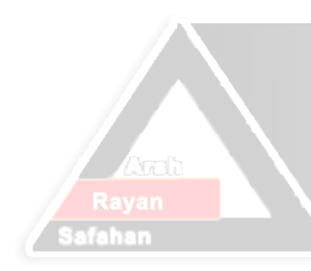

# Arsh Rayan Safahan Co. شرکت عرش رایان صفاهان

نحوه قرارگیری روتر در شبکه برای برقراری اتصال

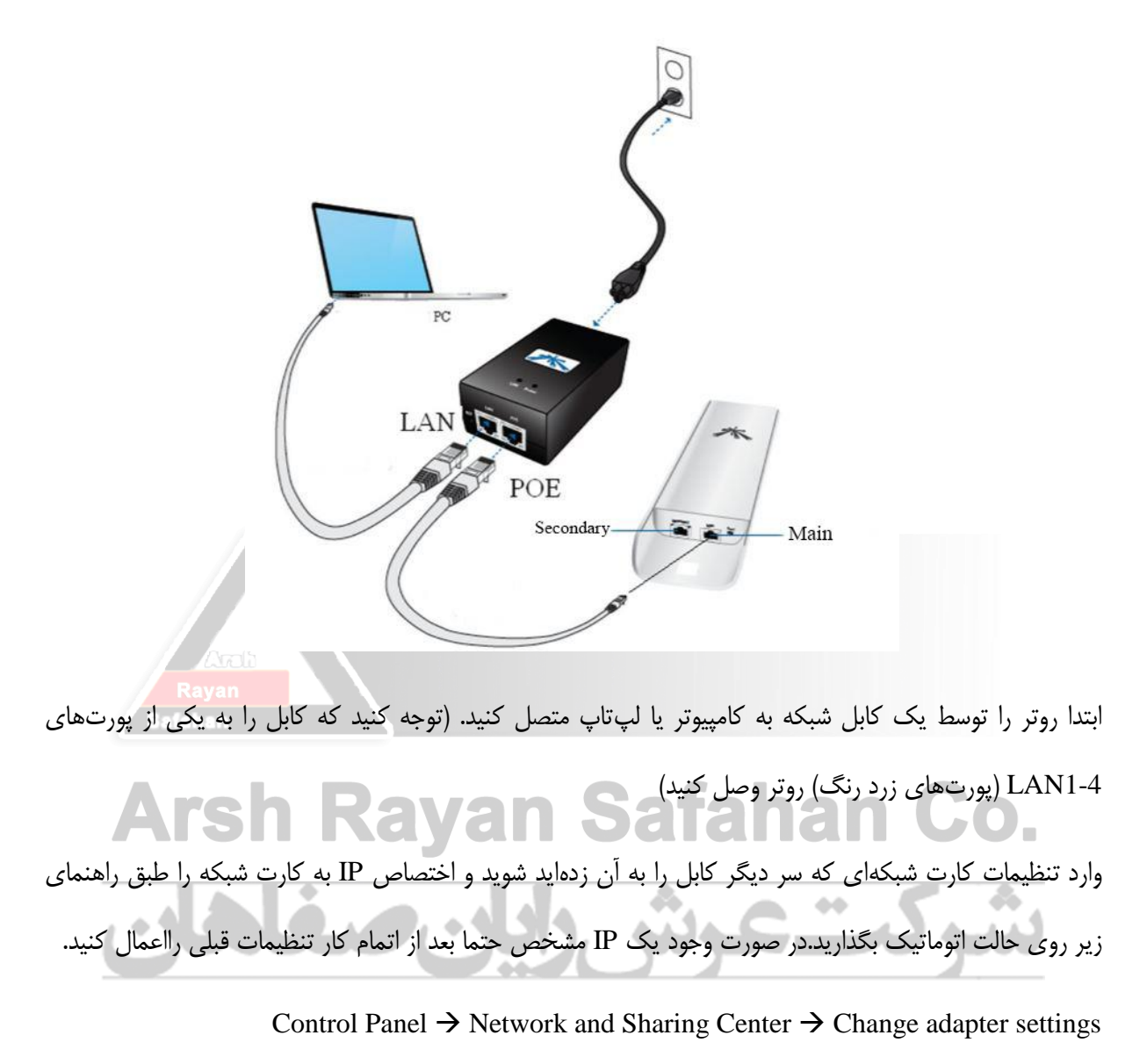

در صفحه باز شده روی آیکون Local Area Connection راست کلیک کرده و گزینه Properties را بزنید.(مطابق شکل زیر)

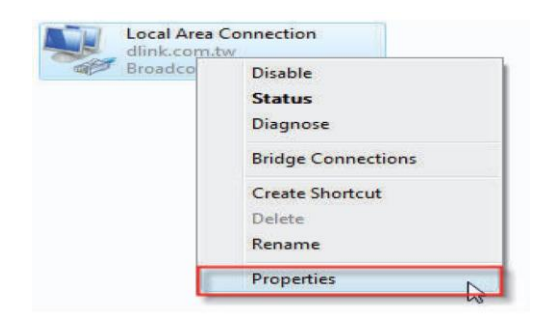

در ابتدا وارد تنظیمات کارت شبکه خود شده و حالت اتوماتیک برای اختصاص IP به سیستم را از مسیر زیر انتخاب کنید.

مطابق شکل گزینه (TCP/IPv4) Internet Protocol Version 4 را انتخاب و دکمه Propertiesرا فشار دهید.

| Connect using:                                                                                                    |
|----------------------------------------------------------------------------------------------------|
|                                                                                                    |
| Configure This connection uses the following items:                                                                                                    |
| Client for Microsoft Networks                                                                                                    |
| ☑ ☐ QoS Packet Scheduler ☑ ☐ File and Printer Sharing for Microsoft Networks                                                                                                    |
| Internet Protocol Version 6 (TCP/IPv6)                                                                                                    |
|                                                                                                    |
| Internet Protocol Version 4 (TCP/IPv4)      Link-Layer Topology Discovery Mapper I/O Driver                                                                                                    |
|                                                                                                    |
|                                                                                                    |
| Internet Protocol Version 4 (TCP/IPv4)         Image: A Link-Layer Topology Discovery Mapper I/O Driver         Image: A Link-Layer Topology Discovery Responder         Install         Uninstall         Properties                                                                                                    |
| Internet Protocol Version 4 (TCP/IPv4)         Image: A constraint of the state of the state of the sta |
|                                                                                                    |
|                                                                                                    |

در پنجره جدید گزینه های Obtain an IP address automatically و Obtain DNS server automatically

| Arsn I | Xavan                                                                                                    |                                                                                                | an co. |
|--------|----------------------------------------------------------------------------------------------------|------------------------------------------------------------------------------------------------|--------|
|        | Internet Protocol Version 4 (ICP/                                                                                     | IPv4) Properties                                                                               |        |
| فاهان  | General<br>You can get IP settings assigned<br>this capability. Otherwise, you ni<br>for the appropriate IP settings. | l automatically if your network supports<br>eed to ask your network administrator<br>natically | ىشركت  |
|        | IP address:<br>Subnet mask:<br>Default gateway:                                                                       | 192.168.0.2       255.255.255.0                                                                |        |
|        | Obtain DNS server address<br>Use the following DNS server<br>Preferred DNS server:<br>Alternate DNS server:           | automatically<br>er addresses:<br>168 . 95 . 1 . 1                                             |        |
|        |                                                                                                    | Advanced<br>OK Cancel                                                                          |        |

اتصال از طریق مرورگر به روتر

سپس وارد مرورگر شوید و در نوار آدرس مرورگر 192.168.0.1 را وارد کنید و Enter را بزنید

| 🚰 D-Link - Microsoft Internet Explorer |              |              |                   |     |      |              |        |
|----------------------------------------|--------------|--------------|-------------------|-----|------|--------------|--------|
| <u> </u>                               | <u>E</u> dit | <u>V</u> iew | F <u>a</u> vorite | s I | ools | <u>H</u> elp |        |
| 6                                      | Back 🝷       | $\odot$      | - 🔀               | 2   | 6    |              | Search |
| A <u>d</u> dre                         | ess 🦉        | 192.16       | 68.0.1            |     |      |              | Go     |

در صفحه ورود به روتر در قسمت username کلمه admin و password را خالی بگذارید ،دکمه Login را بزنید.

| Product Page : DIR-619L |                    | Hardware Version : B1 | Firmware Version : |
|-------------------------|--------------------|-----------------------|--------------------|
|                         |                    |                       |                    |
| D-Link                  |                    |                       |                    |
|                         |                    |                       |                    |
| Login                   |                    |                       |                    |
| Login to the router :   |                    |                       |                    |
|                         | liser Name - admin |                       |                    |
|                         | Password :         | ]                     |                    |
|                         | Login              |                       |                    |
|                         |                    |                       |                    |
|                         |                    |                       |                    |
| WIRELESS                |                    |                       |                    |

### تعریف اکانت اتصال به اینترنت در روتر

وارد قسمت Internet Setup می شویم و قسمت های زیر را با داده های زیر کامل کنید .

My Internet Connection is : PPOE ( Username / Passworc )

در قسمت Dynamict IP ، PPOE را انتخاب می کنیم .

نام کاربری : Username

کلمه عبور : Password

| ///                                                                                | SETUP                                                                                                    | ADVANCED                                                                                                    | MAINTENANCE                                                                                                    | STATUS                                                                  | HELP                                                                                                    |
|------------------------------------------------------------------------------------|----------------------------------------------------------------------------------------------------|----------------------------------------------------------------------------------------------------|----------------------------------------------------------------------------------------------------|-------------------------------------------------------------------------|----------------------------------------------------------------------------------------------------|
| Easy Setup                                                                         | INTERNET CONNECT                                                                                                    |                                                                                                    | Helpful Hints                                                                                                    |                                                                         |                                                                                                    |
| Internet Setup<br>Wireless Setup<br>LAN Setup<br>Time and Date<br>Parental Control | Use this section to config<br>from: Static IP, DHCP, PPP<br>your Internet Service Pro<br>Note : If using the PPPo<br>computers.<br>Save Settings Don't | ure your Internet Connection<br>toE, PPTP, and L2TP. If you are<br>wider.<br>E option, you will need to ren<br>Save Settings | n type. There are several conr<br>unsure of your connection m<br>nove or disable any PPPoE clie                                                                                              | ection types to choose<br>ethod, please contact<br>ent software on your | When configuring the<br>router to access the<br>Internet, be sure to<br>choose the correct<br>Internet Connection<br>Type from the drop<br>down menu. If you are<br>unsure of which option to<br>choose, contact your |
| Logout                                                                             | INTERNET CONNECT                                                                                                    | TION TYPE                                                                                                    |                                                                                                    |                                                                         | Provider (ISP).                                                                                                    |
|                                                                                    | Choose the mode to b                                                                                                    | e used by the router to onection is : PPPoE(Usernam                                                                          | e / Password)                                                                                                    |                                                                         | If you are having trouble<br>accessing the Internet<br>through the router,<br>double check any<br>settings you have<br>entered on this page and<br>verify them with your ISP                                          |
|                                                                                    | PPPOE                                                                                                    |                                                                                                    |                                                                                                    |                                                                         | if needed.                                                                                                    |
|                                                                                    | Enter the information<br>U:<br>Confirm I<br>Servi<br>IF<br>MAI<br>Primary D<br>Secondary D<br>Maximum<br>Connection ma                                 | Provided by your Intern                                                                                                    | DHCP) Static IP<br>(optional)<br>00 - 00 - 00 - 00<br>MAC Address<br>from ISP Enter DNS Manu<br>(optional)<br>inutes, 0=infinite)<br>rtes MTU default 1492<br>Add New<br>onnection-on demand | (optional)<br>ially                                                     | More                                                                                                    |

بقیه پارامترها را در حالت پیش فرض می گذاریم و دکمه ذخیره تنظیمات را فشار می دهیم .

مفهوم چراغ های روتر

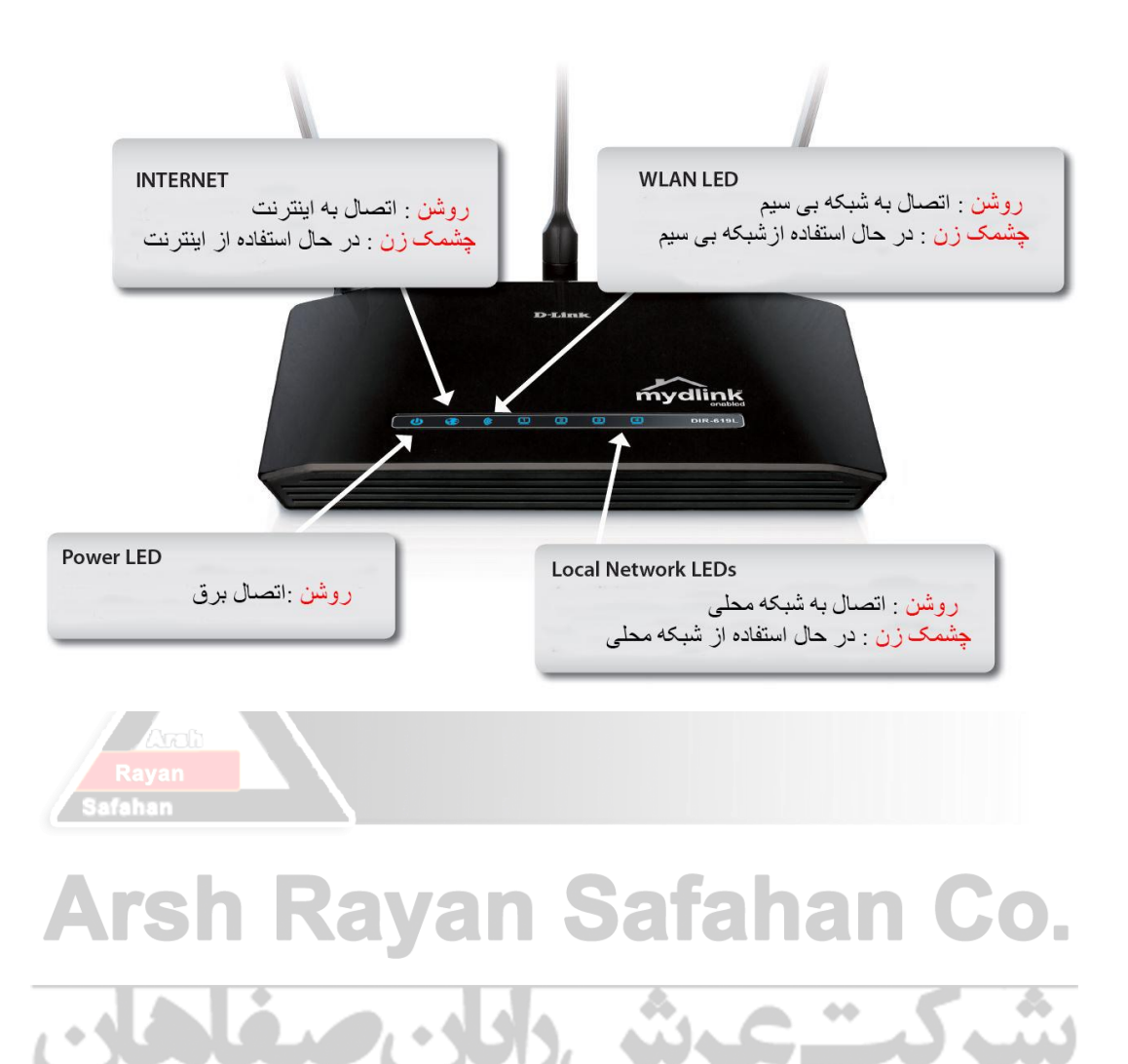

#### تنظيمات وايرلس روتر

در منوی سمت چپ گزینه Wireless Setup را انتخاب کنید

در این قسمت Manual Wireless Connection Setup را انتخاب می کنیم .

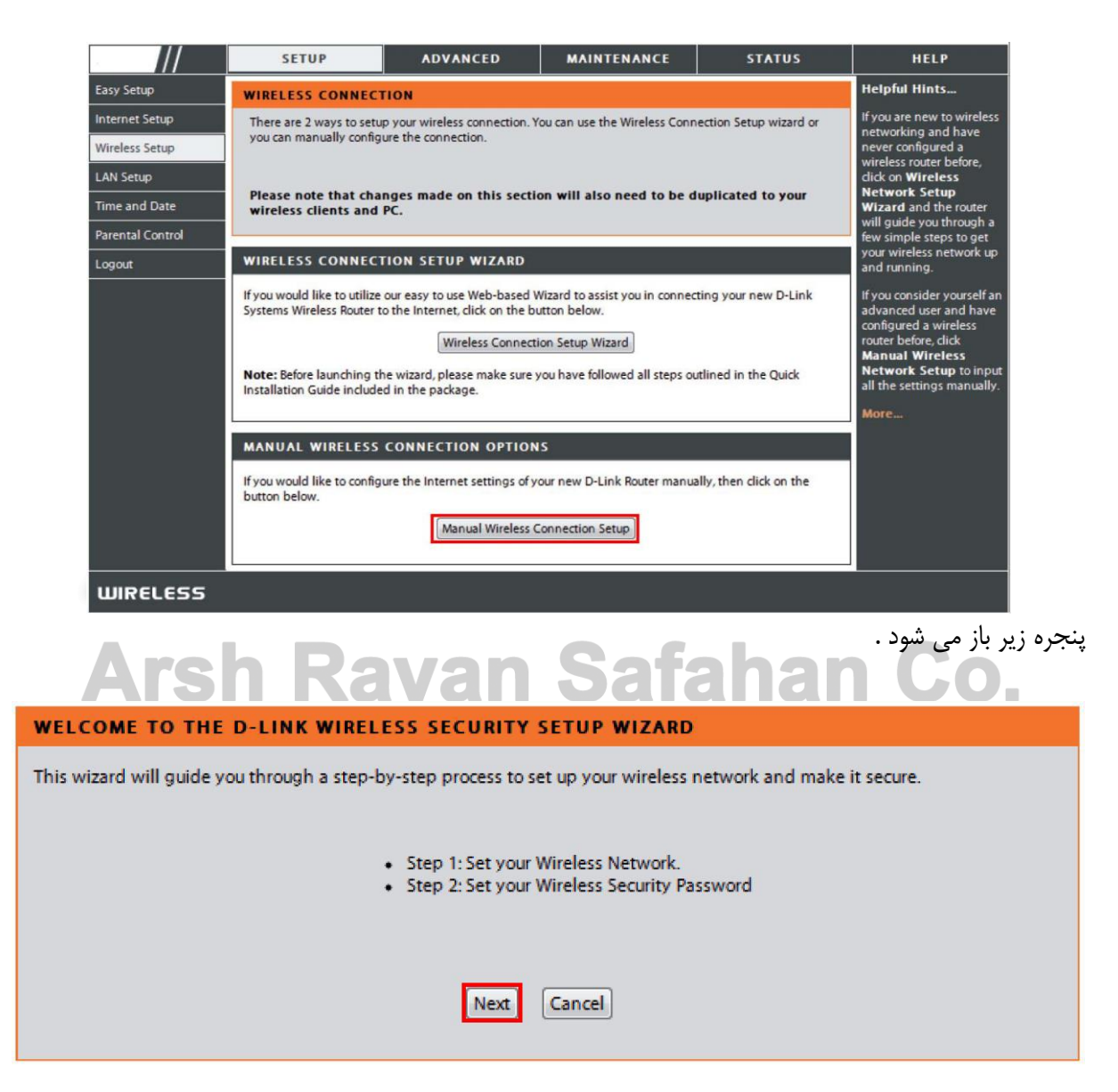

با زدن دکمه Next وارد پنجره زیر می شویم ، نام انتخابی خود برای شبکه وایرلس را در قسمت Wireless با زدن دکمه Next وایر می دنیم . (SSID) وارد می کنیم و گزینه Next را می زنیم .

| STEP 1: SETUP YOUR WIRELESS NETWORK                                                                                                    |
|----------------------------------------------------------------------------------------------------|
| Give your network a name, using up to 32 characters.<br>Wireless Network Name (SSID) dlink (Also called the SSID)                                                                                                    |
| <ul> <li>Automatically assign a network key (Recommended)         To prevent outsides from accessing you network, the router will automatically assign a security key(also called WEP or WPA key) to your network.     </li> <li>Manually assign a network key         Use this option if you prefer to create your own key.     </li> <li>Use WPA encryption instead of WEP (WPA is stronger than WEP and all D-LINK wireless client adapters support WPA)</li> </ul> |
|                                                                                                    |

| صيم . |  |
|-------|--|
|       |  |

| STEP 2: SET YOUR WIRELESS SECURITY PASSWORD                                                                                                    |
|----------------------------------------------------------------------------------------------------|
| You have selected your security level - you will need to set a wireless security password.<br>The WEP (Wired Equivalent Privacy) key must meet one of following guildelines:<br>- Exactly 5 or 13 characters<br>- Exactly 10 or 26 characters using 0-9 and A-F<br>A longer WEP key is more secure than a short one<br>Wireless Security<br>Password :<br>Note: You will need to enter the same password as keys in this step into your wireless clients in order to enable proper<br>wireless communication.<br>Prev Next Cancel |
|                                                                                                    |

دكمه Next را مي فشاريم و در پنجره آخر مي توانيم همه تنظيمات را ببينيم .

| SETUP COMPLETE!                                                                                                    |
|----------------------------------------------------------------------------------------------------|
| Below is a detailed summary of your wireless security settings. Please print this page out, or write the information on a piece of paper, so you can configure the correct settings on your wireless client adapters. |
| Wireless Network Name (SSID) : dlink                                                                                                    |
| Wep Key Length : 64 bits                                                                                                    |
| Default WEP Key to Use : 1                                                                                                    |
| Authentication : Open                                                                                                    |
| Wep Key : 1234567890                                                                                                    |
| Note: In some smart wireless ultilities (e.g. DLINK wireless ultility or wireless zero configuration), you only select Wireless<br>Network Name and enter Network Key to access Internet.                             |
| Prev Save Cancel                                                                                                    |

با زدن دکمه Save ، روتر ریبوت می شود و بعد از ۱ تا ۲ دقیقه پنجره Wireless Setup نمایان می شود.

حال در قسمت Wireless Security Mode می توانیم نوع امنیت شبکه Wireless را انتخاب کنیم.

|                  | SETUP                                                 | ADVANCED                                                                                                    | MAINTENANCE                   | STATUS               | HELP                                                                                                    |
|------------------|-------------------------------------------------------|----------------------------------------------------------------------------------------------------|-------------------------------|----------------------|----------------------------------------------------------------------------------------------------|
| Easy Setup       | WIRELESS                                              |                                                                                                    |                               |                      | Helpful Hints                                                                                                    |
| Internet Setup   | Use this section to config                            | gure the wireless settings fo                                                                                                    | your D-Link Router. Please no | te that changes made | Enable Auto Channel                                                                                                    |
| Wireless Setup   | on this section may also                              | need to be duplicated on ye                                                                                                    | our Wireless Client.          |                      | can select the best                                                                                                    |
| LAN Setup        | Save Settings Don't                                   | Save Settings                                                                                                    |                               |                      | wireless network to                                                                                                    |
| Time and Date    | WI-FI PROTECTED S                                     | ETUP (ALSO CALLED                                                                                                    | WCN 2.0 IN WINDOWS            | VISTA)               | Epobling Hidden Mode in                                                                                                    |
| Parental Control |                                                       | Enable:                                                                                                    |                               |                      | another way to secure                                                                                                    |
| Logout           |                                                       | Current PIN: 12650569                                                                                                    |                               |                      | option enabled, no                                                                                                    |
| Logour           | Wi-Fi Pr<br>WIRELESS NETWORI<br>Ei<br>Wireless Networ | option enabled, no<br>wireless dients will be<br>able to see your wireless<br>network when they scan<br>to see what's available.<br>For your wireless devices<br>to connect to your router,<br>you will need to manually<br>enter the Wireless<br>Network Name on each<br>device.<br>If you have enabled<br>Wireless Security, make<br>sure you write down the<br>Swer you assobrase that |                               |                      |                                                                                                    |
|                  | Enable Auto Cha<br>Wii<br>Trar                        | nnel Selection : 📝<br>reless Channel: 6 🖃<br>nsmission Rate: Best (auto                                                                                                    | matic) 💌 (Mbit/s)             |                      | you have configured. You<br>will need to enter this<br>information on any<br>wireless device that you<br>connect to your wireless |
|                  |                                                       | WMM Enable: 💟 (Wireles                                                                                                    | is QoS)                       |                      | network.                                                                                                    |
|                  | Enable Hi                                             | dden Wireless : 🔲 (Also c                                                                                                    | elled the SSID Broadcast)     |                      | More                                                                                                    |
|                  | WIRELESS SECURITY                                     | YMODE                                                                                                    |                               |                      |                                                                                                    |
|                  |                                                       | Security Mode: Disable Wi                                                                                                    | reless Security (not recommen | ded) 💌               |                                                                                                    |
|                  | Save Settings Don't Sa                                | ave Settings                                                                                                    |                               |                      |                                                                                                    |

مقادیر زیر را به پارامترها اختصاص دهید .

Security Mode : Enable WPA/WPA2 Wireless Security (enhanced)

Cipher Type : TKIP

PSK/EAP :PSK

برای فیلد پسورد ( Network Key ) یک پسورد پیچیده بیشتر از ۸ رقم انتخاب می کنیم و تنظیمات را ذخیره می

کنيم .

| WIRELESS SECUR       | LITY MODE           |                                |                                       |       |
|----------------------|---------------------|--------------------------------|---------------------------------------|-------|
|                      | Security Mode :     | Enable WPA/WPA2 Wireless Sec   | urity (enhanced) 🔽                    |       |
| WPA/WPA2             |                     |                                |                                       |       |
| WPA/WPA2 requires    | stations to use hig | h grade encryption and authe   | ntication.                            |       |
|                      | Cipher Type ;       | ТКІР 💌                         |                                       |       |
|                      | PSK / EAP ;         | PSK 💌                          |                                       |       |
| Netwo                | ork Key :           |                                | (8~63 ASCII or 64 HEX)                |       |
| Save Settings        | Don't Save Settings | 5                              |                                       |       |
|                      | جام دھیم .          | I شبکه وایرلس نیز می توانیم ان | هل را برای تعویض <sup>p</sup> assword | مراح  |
| ايرلس، توصيه میشود ي | هک شدن شبکه و       | یکه وایرلس و کاهش احتمال ه     | منیتی: جهت امنیت بیشتر شب             | ىيە ا |
|                      | ۔<br>(!, @, #,      | مک، اعداد و کاراکترهای ویژه (  | متشکل از حروف بزرگ و کو               | ابے ر |

نمای پشت روتر

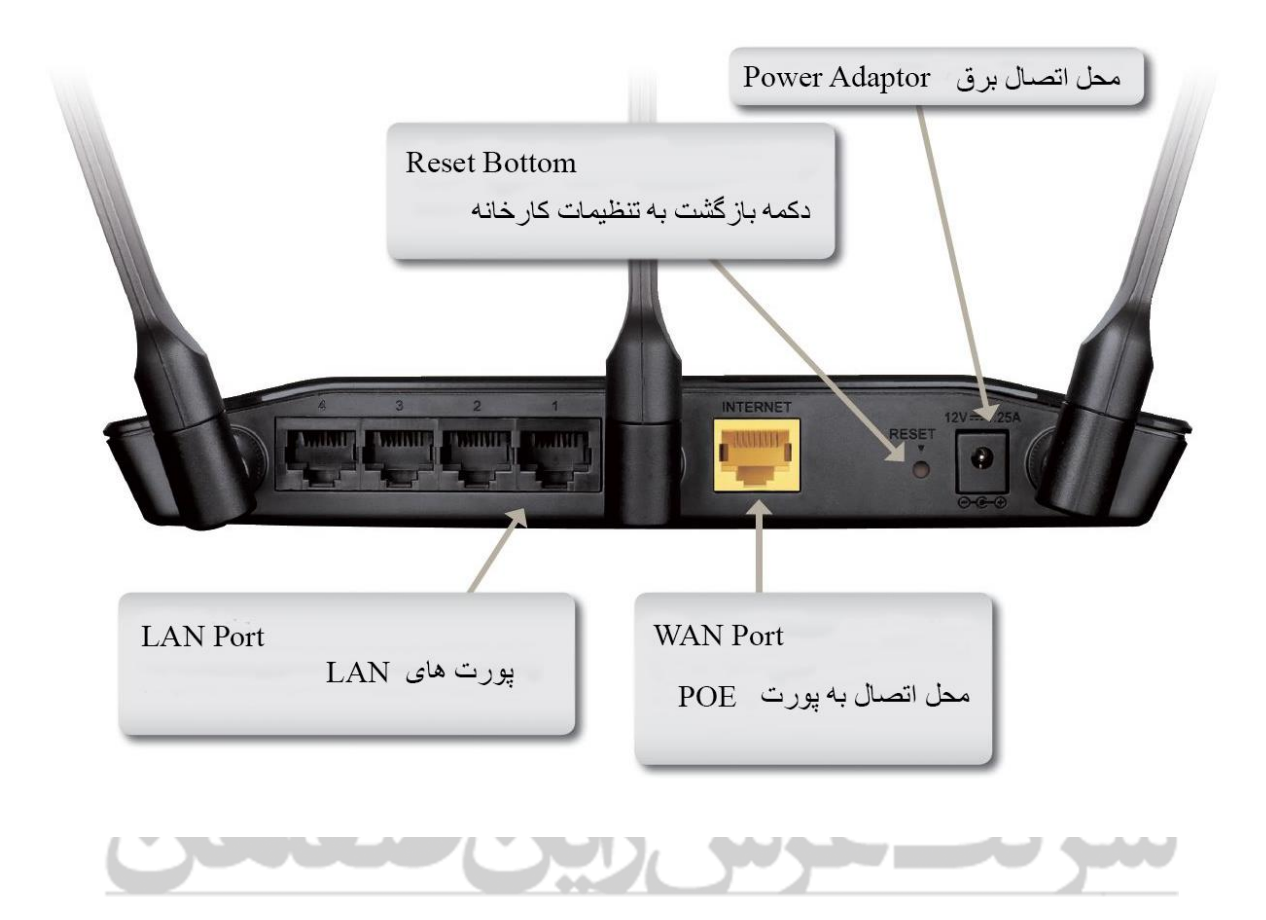

## فعال و غیر فعال کردن WPS در تنظیمات روتر

وارد تب Advanced شوید و از منوی سمت چپ گزینه Wi-Fi Protected Setup را انتخاب کنید . در بخش Wi-Fi Protected Setup تیک گزینه Enable را بردارید .

| D. T. Sant               | 1-2                   |                                                         |                           |                      |                                                       |
|--------------------------|-----------------------|---------------------------------------------------------|---------------------------|----------------------|-------------------------------------------------------|
|                          |                       |                                                         |                           |                      |                                                       |
| DIR-628                  | SETUP                 | ADVANCED                                                | TOOLS                     | STATUS               | SUPPORT                                               |
| VIRTUAL SERVER           | WI-FI PROTECTED       | SETUP                                                   |                           |                      | Helpful Hints                                         |
| PORT FORWARDING          | Wi-Fi Protected Setur | is used to easily add devic                             | es to a network using a l | PIN or button press. | Enable if other wireless devices you wish to include  |
| APPLICATION RULES        | Devices must support  | Wi-Fi Protected Setup in o                              | rder to be configured by  | this method.         | in the local network                                  |
| QOS ENGINE               | Save Settings Dor     | n't Save Settings                                       |                           |                      | Setup.                                                |
| NETWORK FILTER           | WI-FI PROTECTED       | SETUP                                                   |                           |                      | Only "Admin" account can<br>change security settings. |
| ACCESS CONTROL           |                       |                                                         |                           |                      | Lock Wireless Security                                |
| WEBSITE FILTER           | Lock Wireloc          | Enable :                                                |                           |                      | Settings after all wireless<br>network devices have   |
| INBOUND FILTER           | LOCK WITCHES          | Settings :                                              |                           |                      | been configured.                                      |
| FIREWALL SETTINGS        |                       | Reset to Uncon                                          | figured                   |                      | Click Add Wireless<br>Device Wizard to use            |
| ROUTING                  |                       | Wi-Fi Protected Setup to<br>add wireless devices to the |                           |                      |                                                       |
| ADVANCED WIRELESS        | PIN SETTINGS          |                                                         |                           |                      | wireless network.                                     |
| WI-FI PROTECTED<br>SETUP | Cur                   | rent PIN :                                              |                           |                      | More                                                  |
| ADVANCED NETWORK         |                       | Reset PIN to D                                          | efault Generate New F     | PIN                  |                                                       |
|                          | ADD WIRELESS ST       | ATION                                                   |                           |                      |                                                       |
|                          |                       | Add Wireless D                                          | evice with WPS            |                      |                                                       |
| WIRELESS                 |                       |                                                         |                           |                      |                                                       |